## Create an SD Card with the Treo 680 SD Updater

## What You Need

- 32MB SD Card (or larger) The SD card should be dedicated to support the Treo updater.
- Treo SD Card updater files Details are provided below on where to download the files.
- SD Card Writer
   An SD Card Writer is required to create an SD card that can then be used to update Treo devices with the latest software release. There are many solutions available in retail stores and online. Examples: <u>http://www.google.com/products?q=SD%20Card%20Writer</u>

## Download the SD Card Image

 Use the following link to download the correct version of the updater files, based on the results from the previous section. <u>http://www.mydocsonline.com/pub/palmOne.Systems.Engineering/Treo680-1.09ATT-sdimage.zip</u>

**NOTE**: Once the updater has been downloaded, unzip the files into a location you will remember and be sure to verify that the "Use Folder Names" option is selected when unzipping. The end result of the unzip operation should yield the file structure shown to the right.

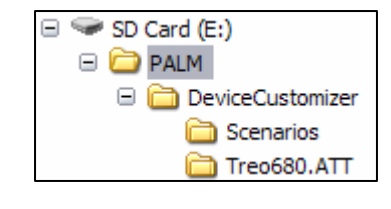

## Create the SD Card

- 1. Insert the SD card with at least 32MB free into your Treo 680.
- 2. Press the plutton to open the application launcher.
- 3. Open the Card Info application.
- 4. Press the Menu button, select the Format Card option and select FORMAT to format the card.
- 5. Eject the card from your Treo and insert the card into an SD card writer.
- 6. Connect the SD Card Writer to the computer where you downloaded and unzipped the SD Card Image in the previous step.
- 7. Copy the contents of the **PALM** folder located on the computer to the **PALM** folder located on the card.

**NOTE**: You may be prompted to overwrite an existing directory on the SD card. Accept this option and proceed with the copy in order to create the SD card.